| Classification                                                                   | UA-Series Eng                             | lish Functi   | on Wizard FA                    | Q-CNV-0          | 8                                    |                     |                  |
|----------------------------------------------------------------------------------|-------------------------------------------|---------------|---------------------------------|------------------|--------------------------------------|---------------------|------------------|
| Author                                                                           | Eva Li                                    | Version       | 1.0.0                           | Date             | 2022, 12                             | Page                | 1 / 15           |
| FAQ-CNV-08<br>How do UA s                                                        | : UA Web UI<br>series uploa               | Function      | Wizard – M                      | lodule (         | Communica                            | tion Conve          | rsion -          |
| This FAQ introd                                                                  | uces the UA s                             | eries to us   | se MQTT to u                    | upload N         | lodbus data                          | to AWS.             |                  |
| Set up the A                                                                     | WS environ                                | ment          |                                 |                  |                                      |                     |                  |
| 1. Log in to AW                                                                  | S and AWS IO                              | T             |                                 |                  |                                      |                     |                  |
| Use a browser t                                                                  | o log in to the                           | AWS web       | osite.                          |                  |                                      |                     |                  |
|                                                                                  | Colutions Drising D                       |               | Conta                           | act Us Suppor    | rt ← English ← My A                  | count - Sign I      | n to the Console |
| AWS Managem                                                                      | ient Console Ov                           | erview Featur | res FAQs                        | VOIK AWS M       |                                      | ner Enabtement      |                  |
|                                                                                  | AW<br>Everything you                      | S Mai         | nageme<br>ss and manage the     |                  | <b>Console</b><br>I — in one web int | erface              |                  |
| aws                                                                              |                                           |               |                                 |                  |                                      |                     |                  |
| Root user sig                                                                    | n in o                                    |               |                                 |                  |                                      |                     |                  |
| Email:                                                                           |                                           |               | Sagel                           | Make             | er Frida                             | ays                 |                  |
| Email:<br>Password                                                               | Forgot passw                              | ord?          | Sagel<br>Join Sage<br>coding, d | Maker<br>emos, a | er Frida<br>Fridays for<br>and more  | a <b>ys</b><br>live |                  |
| Email:<br>Password<br><br>S<br>Sign in to a different ac<br>Create a new AWS acc | Forgot passw<br>ign in<br>:count<br>:ount | ord?          | Sage<br>Join Sage<br>coding, d  | Maker<br>emos, a | er Fridays for<br>and more           | ays<br>live         |                  |

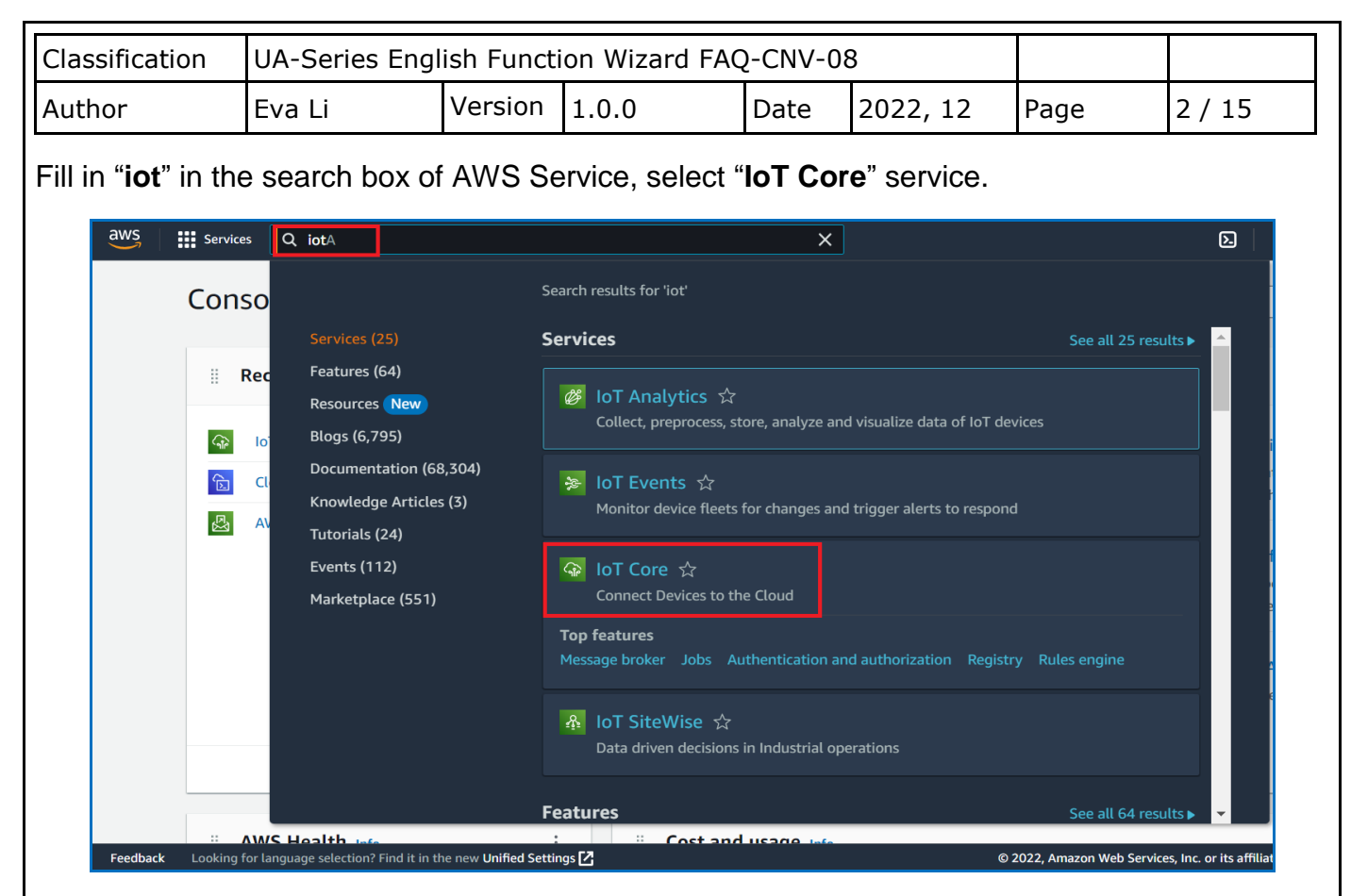

## 2. Create Device Things

On AWS IoT Service, select "Manage -> **Things**" on the left, and click "**Create things**" to create the IoT device.

| Monitor                                                     | Things (0) + c                                                                                           |                                  |
|-------------------------------------------------------------|----------------------------------------------------------------------------------------------------|----------------------------------|
| Homeon                                                      | An IoT thing is a representation and record of your physical device in the cloud                         | . A physical device              |
| Connect                                                     | needs a thing record in order to work with AWS IoT.       C       Advanced search       Run aggregations | lit Delete Create                |
| Connect one device <ul> <li>Connect many devices</li> </ul> | <b>Q</b> Filter things by: name, type, group, billing, or searchable attributed                          | te.                              |
| Test                                                        | Name                                                                                                    | Thing type                       |
| Device Advisor                                              |                                                                                                    | No things                        |
| MQTT test client                                            | No                                                                                                    | things to display in this Region |
| Device Location New                                         |                                                                                                    | Create things                    |
| Manage                                                      |                                                                                                    |                                  |
| <ul> <li>All devices</li> </ul>                             |                                                                                                    |                                  |
| Things<br>Thing groups                                      | 0 things selected                                                                                        |                                  |
| eedback Looking for language selectior                      | Pind it in the new Unified Settings 🔀                                                                    | © 2022, Amazon '                 |

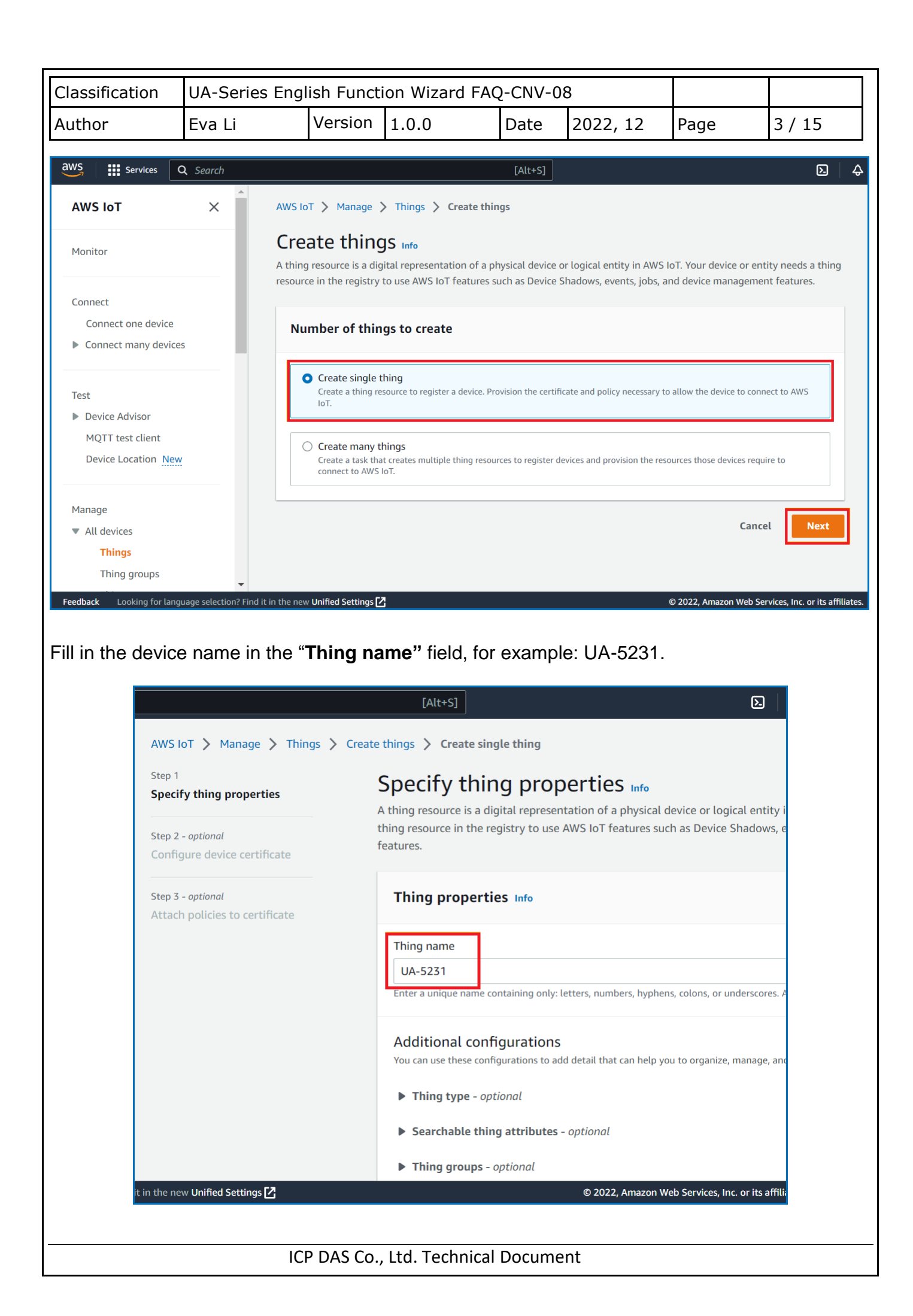

|                                                                                                    | UA-Series En                                                                        | glish Funct                                                                                                    | ion Wizard FAG                                                                                                | Q-CNV-0                                                  | 8                                                      |                                  |                                                                   |                                                                |
|----------------------------------------------------------------------------------------------------|-------------------------------------------------------------------------------------|----------------------------------------------------------------------------------------------------|----------------------------------------------------------------------------------------------------|----------------------------------------------------------|--------------------------------------------------------|----------------------------------|-------------------------------------------------------------------|----------------------------------------------------------------|
| uthor                                                                                                    | Eva Li                                                                              | Version                                                                                                    | 1.0.0                                                                                                    | Date                                                     | 2022,                                                  | 12                               | Page                                                              | 4 / 15                                                         |
| hen go to the b                                                                                                    | ottom of the                                                                        | page and                                                                                                    | select <b>Next</b> .                                                                                          |                                                          | 1                                                      |                                  |                                                                   | I                                                              |
| Device Shado<br>Device Shadows allow<br>thing's shadow using                                                                                                    | W Info<br>v connected device<br>either HTTPs or M(                                  | s to sync states<br>QTT topics.                                                                                                    | with AWS. You can a                                                                                           | also get, upo                                            | date, or de                                            | lete the s                       | state information                                                 | n of this                                                      |
| <ul> <li>No shadow</li> <li>Named shadov<br/>Create multiple s<br/>group your device</li> <li>Unnamed shac<br/>A thing can have</li> </ul>                                                       | v<br>hadows with differ<br>es properties.<br>dow (classic)<br>only one unnamed      | ent names to m<br>shadow.                                                                                                    | nanage access to pro                                                                                          | perties, and                                             | logically                                              |                                  |                                                                   |                                                                |
|                                                                                                    |                                                                                     |                                                                                                    |                                                                                                    |                                                          |                                                        |                                  | Cancel                                                            | Next                                                           |
|                                                                                                    |                                                                                     | © 2022, Am                                                                                                    | azon Web Services, I                                                                                          | Inc. or its af                                           | filiates.                                              | Privacy                          | y Terms (                                                         | Cookie preferer                                                |
| اسمم مطلم المماسين                                                                                                    |                                                                                     | 1 ( ( ) )                                                                                                    | -                                                                                                    |                                                          |                                                        |                                  |                                                                   |                                                                |
| AWS IoT > Manage ><br>Step 1<br>Specify thing properties                                                                                                    | Ificate and Iir<br>Things > Create thir<br>At                                       | nk to the de                                                                                                    | evice.<br><sup>gle thing</sup><br>cies to certifi                                                             | cate - o                                                 | optiona                                                | l Info                           |                                                                   |                                                                |
| AWS IoT > Manage ><br>Step 1<br>Specify thing properties<br>Step 2 - optional<br>Configure device certificat                                                                                     | Things > Create thir<br>Att<br>AWS<br>the c                                         | ik to the de<br>igs > Create sing<br>tach polic<br>IoT policies grant<br>device.                                                                                                    | evice.<br>gle thing<br>cies to certifi<br>or deny access to AWS Io                                            | <b>Cate – O</b><br>T resources. Af                       | <b>Optiona</b><br>Ittaching police                     | <b>l</b> Info                    | device certificate ap                                             | plies this access to                                           |
| AWS IOT > Manage ><br>Step 1<br>Specify thing properties<br>Step 2 - optional<br>Configure device certificat<br>Step 3 - optional<br>Attach policies to certific                                 | Things > Create thin<br>At<br>AWS<br>the of<br>te<br>sate                           | The to the definition of the definition of the d | evice.<br>gle thing<br>cies to certifi<br>or deny access to AWS Io<br>to attach to this certificate.          | <b>cate - o</b><br>T resources. Af                       | Optiona                                                | <b>l Info</b><br>cies to the     | device certificate ap                                             | plies this access to<br>te policy [2]                          |
| AWS IoT > Manage ><br>Step 1<br>Specify thing properties<br>Step 2 - optional<br>Configure device certificat<br>Step 3 - optional<br>Attach policies to certificat                               | If ICate and IIr<br>Things > Create thir<br>Att<br>AWS<br>the c<br>te<br>sate       | AK TO THE defined and the second second seco | evice.<br>gle thing<br>cies to certifi<br>or deny access to AWS Io<br>to attach to this certificate.          | <b>cate - 0</b><br>T resources. Af                       | pptiona<br>ttaching polic                              | <b>l Info</b><br>cies to the     | device certificate ap                                             | plies this access to<br>re policy [2]                          |
| AWS IoT > Manage ><br>Step 1<br>Specify thing properties<br>Step 2 - optional<br>Configure device certificat<br>Step 3 - optional<br>Attach policies to certificat                               | If icate and lin<br>Things > Create thin<br>Att<br>AWS<br>the c<br>te<br>sate       | IK TO THE de<br>Igs > Create sing<br>tach polic<br>IoT policies grant<br>device.<br>Policies (0)<br>elect up to 10 policies<br>Q Filter policies<br>Name                                                                                                    | evice.<br>gle thing<br>cies to certifi<br>or deny access to AWS lo                                            | <b>Cate - O</b><br>T resources. At                       | Deptiona<br>ttaching polic                             | l Info<br>cies to the            | device certificate ap                                             | plies this access to<br>re policy [2]<br>1 > ③                 |
| AWS IOT > Manage ><br>Step 1<br>Specify thing properties<br>Step 2 - optional<br>Configure device certifical<br>Step 3 - optional<br>Attach policies to certific                                 | If icate and lin<br>Things > Create thin<br>At<br>AWS<br>the of<br>te<br>sate       | IK TO THE de<br>Igs > Create sing<br>tach polic<br>IoT policies grant<br>device.<br>Policies (0)<br>elect up to 10 policies<br>Q Filter policies<br>Name                                                                                                    | evice.<br>gle thing<br>cies to certifi<br>or deny access to AWS Io<br>to attach to this certificate.<br>No po | Cate – O<br>T resources. Af<br>T resources. Af<br>No po  | pptiona<br>ttaching polid                              | cies to the                      | device certificate ap                                             | plies this access to<br>re policy [2]                          |
| AWS IOT > Manage ><br>Step 1<br>Specify thing properties<br>Step 2 - optional<br>Configure device certificat<br>Step 3 - optional<br>Attach policies to certific                                 | If icate and lin<br>Things > Create thin<br>Att<br>AWS<br>the c<br>te<br>sate       | IK TO THE definition of the format of the format oo the format oo the format oo the fo | evice.<br>gle thing<br>cies to certifi<br>or deny access to AWS lo<br>to attach to this certificate.<br>No pc | Cate – O<br>T resources. Al<br>T resources. Al<br>No po  | Dicies<br>e found in us-                               | cies to the<br>east-1.<br>Cancel | device certificate ap C C Creat                                   | plies this access to<br>repolicy [2]<br>1 > ③                  |
| AWS IOT > Manage >         Step 1         Specify thing properties         Step 2 - optional         Configure device certifical         Step 3 - optional         Attach policies to certifical | If icate and lin<br>Things > Create thin<br>At<br>AWS<br>the of<br>te<br>sate       | IK TO THE de                                                                                                    | evice.<br>gle thing<br>cies to certifi<br>or deny access to AWS lo<br>to attach to this certificate.<br>No po | Cate - O<br>T resources. At<br>No po<br>olicies could be | optiona<br>ttaching polic<br>plicies<br>e found in us- | cies to the<br>east-1.<br>Cancel | device certificate ap C Creat C Previous                          | plies this access to<br>re policy [2]<br>1 > ③                 |
| AWS IOT > Manage ><br>Step 1<br>Specify thing properties<br>Step 2 - optional<br>Configure device certificat<br>Step 3 - optional<br>Attach policies to certific                                 | If icate and lin<br>Things > Create thin<br>At<br>AWS<br>the of<br>te<br>te<br>tate | IK TO THE de<br>ags > Create sing<br>tach polic<br>IoT policies grant<br>device.<br>Policies (0)<br>elect up to 10 policies<br>Q Filter policies<br>Name                                                                                                    | evice.<br>gle thing<br>cies to certifi<br>or deny access to AWS lo<br>to attach to this certificate.<br>No pc | Cate - O<br>T resources. At<br>No po<br>olicies could be | Dilicies<br>e found in us-                             | east-1.                          | device certificate ap          C       Creat             Previous | plies this access to<br>re policy [2]<br>1 > ③                 |
| AWS IoT > Manage ><br>Step 1<br>Specify thing properties<br>Step 2 - optional<br>Configure device certificat<br>Step 3 - optional<br>Attach policies to certific                                 | If icate and lin                                                                    | IK TO THE de                                                                                                    | evice.<br>gle thing<br>cies to certifi<br>or deny access to AWS lo<br>to attach to this certificate.<br>No pc | Cate – O<br>T resources. At<br>No po<br>olicies could be | Delicies<br>e found in us-                             | east-1.                          | device certificate ap          C       Creat                      | plies this access to<br>repolicy [2]<br>1 > ③                  |
| AWS IOT > Manage ><br>Step 1<br>Specify thing properties<br>Step 2 - optional<br>Configure device certifical<br>Step 3 - optional<br>Attach policies to certific                                 | If icate and lin<br>Things > Create thin<br>At<br>AWS<br>the of<br>te<br>sate       | IK TO THE de                                                                                                    | evice.<br>gle thing<br>cies to certifi<br>or deny access to AWS Io<br>to attach to this certificate.<br>No pc | Cate - O<br>T resources. At<br>No po<br>olicies could be | optiona<br>ttaching polic<br>blicies<br>e found in us- | east-1.                          | device certificate ap          C       Creat         Previous     | plies this access to<br>re policy [2]<br>1 > ③<br>Create thing |

|                  | tion                        | UA-Series Engl                                                 | ish Functi                        | on Wizard FA                              | Q-CNV-0                    | 8                                   |                         |       |
|------------------|-----------------------------|----------------------------------------------------------------|-----------------------------------|-------------------------------------------|----------------------------|-------------------------------------|-------------------------|-------|
| uthor            |                             | Eva Li                                                         | Version                           | 1.0.0                                     | Date                       | 2022, 12                            | Page                    | 5/15  |
| ownloa<br>mplete | d all Ce                    | ertificates and                                                | Key files t                       | o the local F                             | °C for sto                 | prage, and the                      | en click <b>Do</b> i    | ne to |
|                  | Dov                         | vnload certifi                                                 | cates and                         | keys                                      |                            |                                     | ×                       |       |
|                  | Dow<br>AWS                  | nload certificate a                                            | nd key files                      | to install on you                         | ır device sc               | that it can conn                    | ect to                  |       |
|                  | Dev<br>You c<br>AWS I       | <b>ice certificate</b><br>an activate the certifi<br>IoT.      | cate now, or la                   | ater. The certificat                      | e must be ac               | tive for a device to                | connect to              |       |
|                  | Devi<br>63f0                | ce certificate<br>cdd1883te.pem.                               | crt                               | Deactivat                                 | e certifica                | te 🕑 Do                             | wnload                  |       |
|                  | <b>Key</b><br>The k<br>Down | files<br>ey files are unique to<br>lload them now and s        | this certificate<br>ave them in a | e and can't be dow<br>secure place.       | nloaded afte               | er you leave this pa                | ge.                     |       |
|                  | 4                           | This is the only                                               | time you cai                      | n download the                            | key files fo               | or this certificate                 | •                       |       |
|                  | Publi<br>63f0               | ic key file<br>cdd188303490f98                                 | 362162e9d                         | 17fd-public.pen                           | n.key                      | E Do                                | wnload                  |       |
|                  | Priva<br>63f0               | te key file<br>cdd188303490f98                                 | 36216e9d7                         | 7fd-private.pem                           | .key                       | U Do                                | wnload                  |       |
|                  | Roc<br>Dowr<br>you'r        | ot CA certificat                                               | <b>ES</b><br>tificate file tha    | at corresponds to t<br>root CA certificat | he type of d               | ata endpoint and ci                 | pher suite              |       |
|                  | Ama<br>RSA                  | zon trust services<br>2048 bit key: Ama                        | endpoint<br>Izon Root CA          | A 1                                       |                            | E Do                                | ownload                 |       |
|                  | Ama<br>ECC                  | zon trust services<br>256 bit key: Amaz                        | endpoint<br>on Root CA            | 3                                         |                            | E Do                                | ownload                 |       |
|                  | lf yo<br>root<br>guid       | u don't see the roo<br>CA certificates. Th<br>es. Learn more 【 | ot CA certific<br>nese root CA    | cate that you ne<br>certificates and      | ed here, A<br>l others are | WS IoT supports<br>available in our | additional<br>developer |       |
|                  |                             |                                                                |                                   |                                           |                            | [                                   | Done                    |       |

| Classification                                                                                                    | UA-Series Eng                             | lish Funct                                        | ion Wizard FA                                                                                                    | Q-CNV-0                                              | 8                                                 |                     |                                           |
|----------------------------------------------------------------------------------------------------|-------------------------------------------|---------------------------------------------------|----------------------------------------------------------------------------------------------------|------------------------------------------------------|---------------------------------------------------|---------------------|-------------------------------------------|
| Author                                                                                                    | Eva Li                                    | Version                                           | 1.0.0                                                                                                    | Date                                                 | 2022, 12                                          | Page                | 6 / 15                                    |
| 3. Create an AV<br>Click " <b>Security</b>                                                                                                    | VS IoT Policy a<br>-> <b>Policies"</b> to | and link to<br>o <b>create</b> a                  | o the certifica<br>a Policy.                                                                                                    | te                                                   |                                                   |                     |                                           |
| <ul> <li>Message Rout<br/>Retained mes</li> <li>Security<br/>Intro<br/>Certificate</li> <li>Policies</li> <li>Certificate</li> <li>Role Aliase</li> <li>Authorizer</li> </ul> | sages                                     | AWS IoT                                           | Security > Person Security > Person Security > Person Security > Person Security > Person Security Policies allow you to the plane operations.<br>Delete Find policies Policy name | olicies<br>) Info<br>control access t<br>Create poli | to the AWS loT Core da                            | ta plane operations | :. AWS IoT policies                       |
| Audit <ul> <li>Detect</li> <li>Fleet Hub</li> </ul>                                                                                                    |                                           |                                                   |                                                                                                    |                                                      | Yo                                                | ou don't have an    | No policies<br>y AWS IoT polici<br>Create |
| Set up access p<br>no restriction.<br>Message Routing<br>Retained messag<br>Security<br>Intro<br>Certificates                                                                 | permissions an                            | AWS IOT<br>Creat<br>AWS IOT C                     | Sources. You<br>Security Security Pol<br>Ce policy Inf                                                                                                    | licies > Cre                                         | er to the figur                                   | re below a          | nd set it as                              |
| Policies<br>Certificate au<br>Role Aliases<br>Authorizers<br>Audit<br>Detect                                                                                                  | thorities                                 | Policy<br>AWS IoT<br>Policy I<br>Lest<br>A policy | y properties<br>Core supports named                                                                                                    | policies so that                                     | t many identities can r<br>can also contain perio | eference the same   | policy document.                          |
| <ul> <li>Fleet Hub</li> <li>Device Software</li> <li>Billing groups</li> </ul>                                                                                                |                                           | ► Tag<br>Policy                                   | js - optional<br>statements P                                                                                                    | olicy examp                                          | les                                               |                     |                                           |
| Settings<br>Feature spotlight<br>Documentation 🖸                                                                                                    |                                           | Polic<br>An AWS                                   | y document Inf                                                                                                    | o<br>e or more polic                                 | y statements. Each po                             | licy statement con  | tains actions, resource                   |
|                                                                                                    | IC                                        | CP DAS Co.,                                       | , Ltd. Technica                                                                                                    | l Docume                                             | ent                                               |                     |                                           |

|                                                                                                    |                                                                                                    | <u> </u>                                      |                                                                  | <u> </u>                                  |                                                            |                                                                    |                         |
|----------------------------------------------------------------------------------------------------|----------------------------------------------------------------------------------------------------|-----------------------------------------------|------------------------------------------------------------------|-------------------------------------------|------------------------------------------------------------|--------------------------------------------------------------------|-------------------------|
| uthor                                                                                                    | Eva Li                                                                                                    | Version                                       | 1.0.0                                                            | Date                                      | 2022, 12                                                   | Page                                                               | 7 / 15                  |
| Tags - optional Policy statement Policy docum An AWS IoT policy ce Builder Policy effect                                                                                                    | Policy examp<br>nent Info<br>JSON                                                                                       | oles cy statements. Each policy Policy action | statement contains acti                                          | ons, resources, and an<br>Policy resource | effect that grants or deni                                 | es the actions by the reso                                         | urces.                  |
| Allow<br>Add new state                                                                                                    | ement                                                                                                    | *                                             | •                                                                | *                                         |                                                            | Remove                                                             |                         |
|                                                                                                    |                                                                                                    |                                               |                                                                  |                                           |                                                            | Cancel                                                             | Create                  |
| ter settings, y                                                                                                    | ou can viev                                                                                                    | v the Policy                                  | in the list.                                                     |                                           |                                                            |                                                                    |                         |
| ccessfully created policy                                                                                                    | y test.                                                                                                    |                                               |                                                                  |                                           |                                                            |                                                                    | View poli               |
|                                                                                                    |                                                                                                    |                                               |                                                                  |                                           |                                                            |                                                                    |                         |
| NS IoT > Security >                                                                                                    | Policies                                                                                                    |                                               |                                                                  |                                           |                                                            |                                                                    |                         |
| VS IoT > Security > AWS IoT policies AWS IoT policies allow you IoT data plane operations. C Delete D Find policies                                                                                                    | Policies (1) Info u to control access to th Create policy                                                               | ne AWS IoT Core data pla                      | ane operations. AWS Ic                                           | oT policies are separa                    | te and different from IA                                   | M policies. AWS loT pol                                            | licies apply only to AW |
| VS IoT > Security > AWS IoT policies AWS IoT policies allow you IoT data plane operations. C Delete Q Find policies Policy name                                                                                                    | Policies (1) Info u to control access to th Create policy                                                               | ne AWS IoT Core data pla                      | ine operations. AWS Ic                                           | oT policies are separa                    | te and different from IA                                   | .M policies. AWS loT pol                                           | licies apply only to AW |
| WS IoT > Security > AWS IoT policies AWS IoT policies allow you IoT data plane operations. C Delete Q Find policies Policy name test                                                                                                    | Policies (1) Info u to control access to the Create policy                                                              | ne AWS IoT Core data pla                      | ane operations. AWS Ic                                           | oT policies are separa                    | te and different from IA                                   | M policies. AWS IoT pol                                            | licies apply only to AW |
| WS IoT > Security > AWS IoT policies AWS IoT policies allow you IoT data plane operations. C Delete Q Find policies Policy name test ick "Security - Security Intro Certificates Policies Certificate authorities Policies Certificate authorities | Policies (1) Info u to control access to the Create policy -> Certificat Subject CN=AW Issuer OU=An ST=Wa               | t<br>VS IoT Core data pla                     | ane operations. AWS Ic<br>e an "Attacl<br>nazon.com Inc. L=Seatt | bT policies are separa                    | becember 01, 2022, 10<br>Expires<br>January 01, 2050, 07:5 | .M policies. AWS IoT pol<br>5:27:47 (01C+0800)<br>59:59 (UTC+0800) | licies apply only to AW |
| WS IoT > Security > AWS IoT policies AWS IoT policies allow you IoT data plane operations. C Delete Q Find policies Policy name test Certificates Policies Certificate authorities Role Aliases Authorizers Audit Detect Fleet Hub                 | Policies (1) Info to control access to the Create policy -> Certificat Subject CN=AW Issuer OU=An ST=Wa Policie Policie | t<br>VS IoT Core data pla                     | e an "Attacl                                                     | DT policies are separa h policies".       | te and different from IA                                   | M policies. AWS IoT pol<br>5:27:47 (UTC+0800)<br>59:59 (UTC+0800)  | licies apply only to AV |

| Classification                               | UA-Series Engl                                                                    | ish Funct                | ion Wizard FAC              | Q-CNV-08    | 8                         |                 |               |
|----------------------------------------------|-----------------------------------------------------------------------------------|--------------------------|-----------------------------|-------------|---------------------------|-----------------|---------------|
| Author                                       | Eva Li                                                                            | Version                  | 1.0.0                       | Date        | 2022, 12                  | Page            | 8 / 15        |
| Select the Polic                             | y.                                                                                | os to the c              | ortificato                  |             |                           | ×               |               |
|                                              | Attach policie<br>63f0cdd1883<br>83848e2e9d7<br>Policies<br>Choose policies to at | ofd.                     | 6216c9c69b935               | 505c9bd2    | b54bb74e971               | a to it.        |               |
|                                              | Choose AWS IoT                                                                    | policy                   |                             | • C         |                           |                 |               |
|                                              |                                                                                   |                          |                             | Cancel      | Attach poli               | cies            |               |
| Completing the                               | setting is show                                                                   | n in the t               | figure below.               |             |                           |                 |               |
| <b>D</b> arn:aws:ic<br>16c9c69b935           | ot:us-east-1:8345733<br>505c9bd2b54bb74e9                                         | 12232:cert/<br>71a83848e | /63f0cdd18830349<br>2e9d7fd | 0f9862      | Valid<br>December 01,     | 2022, 16:27:47  | (UTC+0800)    |
| Subject<br>CN=AWS IoT<br>Issuer<br>OU=Amazon | Certificate<br>Web Services O=Ama                                                 | azon.com In              | c. L=Seattle                |             | Expires<br>January 01, 20 | 50, 07:59:59 (U | TC+0800)      |
| ST=Washingt                                  | on C=US                                                                           |                          |                             |             |                           |                 |               |
| Policies                                     | Things Nonc                                                                       | ompliance                |                             |             |                           |                 |               |
| <b>Policies</b> (1<br>AWS IoT policie        | ) Info<br>is allow you to control ac                                              | ccess to the AV          | VS IoT Core data plane      | operations. |                           | C               | etach policie |
| Nam                                          | ie                                                                                |                          |                             |             |                           |                 |               |
| test                                         |                                                                                   |                          |                             |             |                           |                 |               |
|                                              |                                                                                   |                          |                             |             |                           |                 |               |
|                                              | ICF                                                                               | P DAS Co.                | , Ltd. Technical            | Docume      | nt                        |                 |               |

| Classification | UA-Series Engl | ish Functi | on Wizard FAQ | 2-CNV-08 | 3        |      |      |
|----------------|----------------|------------|---------------|----------|----------|------|------|
| Author         | Eva Li         | Version    | 1.0.0         | Date     | 2022, 12 | Page | 9/15 |

## Set up the UA series MQTT

Please check if your UA product is connected to the router/Internet and powered on.

## • Create MQTT Connection

Select an MQTT Function Wizard to create a Modbus (or other) / MQTT project (please choose according to your project needs).

| AS ICE DAS COLUTE                                                                                                    | ion Server                                                                                                    |                                              | Function Wizard (Click here)                                                                                                    |                                        |
|----------------------------------------------------------------------------------------------------|----------------------------------------------------------------------------------------------------|----------------------------------------------|----------------------------------------------------------------------------------------------------|----------------------------------------|
| vstem Setting Module                                                                                                    | e Setting IoT Platform Setting                                                                                                    | Conv                                         | Module Communication Conversion<br>(Master) Modbus RTU / OPC UA<br>(Master) Modbus TCP / OPC UA<br>(Master) Modbus ASCII / OPC UA<br>MQTT / OPC UA<br>(EtherNet/IP) EIP / OPC UA |                                        |
| em Setting                                                                                                    |                                                                                                    |                                              | (Master) Modbus RTU / MQTT<br>(Master) Modbus TCP / MOTT                                                                                                    |                                        |
| ntroller Service Setting                                                                                                    | Version Information                                                                                                    |                                              | (Master) Modbus ASCII / MQTT                                                                                                    |                                        |
| ne Setting                                                                                                    | Firmware Version                                                                                                    | Version                                      | (Enerner/P) EIP / MQTT<br>(Master) Modbus RTU / MQTT JSON<br>(Master) Modbus TCP / MQTT JSON<br>(Master) Modbus ASCII / MQTT JSON                                                |                                        |
| twork Setting                                                                                                    | Main Program                                                                                                    | Version                                      | Internal / OPC UA                                                                                                    | N                                      |
|                                                                                                    |                                                                                                    |                                              |                                                                                                    |                                        |
| <b>UA-2200/5</b>                                                                                                    | 200                                                                                                    |                                              |                                                                                                    |                                        |
| (ICP IIoT Commun                                                                                                    | ication Server                                                                                                    | (M                                           | aster) Modbus TCP / MQTT                                                                                                    | ~                                      |
|                                                                                                    |                                                                                                    |                                              | Usage : CPU 25% Memory 28.85% SI                                                                                                    | Card 1% Log Out                        |
|                                                                                                    |                                                                                                    |                                              |                                                                                                    |                                        |
| Module Setting > N                                                                                                    | IQTT Certificate 🔰 MQTT Broker S                                                                                                    | setting 🔰                                    | Enable Converting Module > Save                                                                                                    | Project >                              |
|                                                                                                    |                                                                                                    |                                              |                                                                                                    |                                        |
| 1                                                                                                    |                                                                                                    |                                              |                                                                                                    |                                        |
| Run the project                                                                                                    |                                                                                                    |                                              |                                                                                                    |                                        |
| Run the project                                                                                                    |                                                                                                    |                                              |                                                                                                    |                                        |
| Run the project System Setting Mo                                                                                                    | dule Setting IoT Platform Setting                                                                                                    | Conv                                         | ert Setting Advanced Setting Log                                                                                                    | gger Setting                           |
| Run the project System Setting Mo                                                                                                    | dule Setting IoT Platform Setting                                                                                                    | Conv                                         | ert Setting Advanced Setting Log                                                                                                    | gger Setting                           |
| Run the project System Setting Mc I/O Status File Set                                                                                                    | dule Setting IoT Platform Setting                                                                                                    | Conv                                         | ert Setting Advanced Setting Log                                                                                                    | gger Setting                           |
| Run the project System Setting Mc I/O Status File Sett Module Setting TCP Mode                                                                                                    | dule Setting IoT Platform Setting                                                                                                    | Conv                                         | ert Setting Advanced Setting Log                                                                                                    | ger Setting                            |
| Run the project System Setting Mo I/O Status File Sett Module Setting TCP Mode Modbus                                                                                                    | dule Setting IoT Platform Setting<br>ing<br>ule (Master)                                                                                           | Conv                                         | ert Setting Advanced Setting Log                                                                                                    | ger Setting                            |
| Run the project         System Setting       Mod         I/O Status       File Setting         Module Setting       TCP Mode         Modbus       RTU Module (Master)                                                                                                    | Indule Setting IoT Platform Setting<br>Ing<br>Ile (Master)<br>Modbus TCP Module L                                                                  | Conv                                         | ert Setting Advanced Setting Log                                                                                                    | gger Setting                           |
| Run the project System Setting Mc I/O Status File Sett Module Setting TCP Mode Modbus RTU Module (Master) TCP Module (Master)                                                                                                    | dule Setting IoT Platform Setting<br>ing<br>Jle (Master)<br>Modbus TCP Module L<br>LAN                                                             | Conv<br>ist                                  | ert Setting Advanced Setting Log                                                                                                    | gger Setting                           |
| Run the project System Setting Mo I/O Status File Sett Module Setting TCP Modu RTU Module (Master) TCP Module (Master)                                                                                                    | dule Setting IoT Platform Setting<br>ing<br>Jle (Master) )<br>Modbus TCP Module L<br>LAN                                                           | Conv<br>ist                                  | ert Setting Advanced Setting Log                                                                                                    | gger Setting                           |
| Run the project         System Setting       Mod         I/O Status       File Setting         Module Setting       TCP Mode         Modbus       RTU Module (Master)         TCP Module (Master)       ASCII Module (Master)                                                                                                    | dule Setting IoT Platform Setting<br>ing<br>ile (Master)<br>Modbus TCP Module L<br>LAN<br>Load ICPDAS Module                                       | Conv<br>ist<br>LAN<br>Select T               | ert Setting Advanced Setting Log                                                                                                    | gger Setting                           |
| Run the project System Setting Mc I/O Status File Sett Module Setting TCP Mode Modbus RTU Module (Master) TCP Module (Master) ASCII Module (Master) MQTT                                                                                                    | dule Setting IoT Platform Setting<br>ing<br>ule (Master)<br>Modbus TCP Module L<br>LAN<br>Load ICPDAS Module<br>Select All                         | Conv<br>ist<br>LAN<br>Select T               | ert Setting Advanced Setting Log                                                                                                    | ager Setting AS Module List Edit       |
| Run the project System Setting Mc I/O Status File Sett Module Setting TCP Mode Modbus RTU Module (Master) TCP Module (Master) ASCII Module (Master) MQTT MQTT Module                                                                                                    | dule Setting IoT Platform Setting<br>ing<br>ule (Master) )<br>Modbus TCP Module L<br>LAN<br>Load ICPDAS Module<br>Select All No.                   | Conv<br>ist<br>LAN<br>Select T               | ert Setting Advanced Setting Log                                                                                                    | ager Setting AS Module List Edit       |
| Run the project System Setting Ma I/O Status File Sett Module Setting TCP Modul Modbus RTU Module (Master) TCP Module (Master) ASCII Module (Master) MQTT MQTT Module                                                                                                    | dule Setting<br>ing<br>Jle (Master)<br>Modbus TCP Module L<br>LAN<br>Load ICPDAS Module<br>Select All<br>No.                                       | Conv<br>ist<br>LAN<br>Select T<br>*Mo        | ert Setting Advanced Setting Log                                                                                                    | gger Setting AS Module List Edit       |
| Run the project System Setting Mo I/O Status File Sett Module Setting TCP Modu Modbus RTU Module (Master) TCP Module (Master) ASCII Module (Master) MQTT MQTT Module EtherNet/IP                                                                                                    | dule Setting IoT Platform Setting<br>ing<br>Ile (Master)<br>Modbus TCP Module L<br>LAN<br>Load ICPDAS Module<br>Select All No.                     | Conv<br>ist<br>LAN<br>Select T<br>*Mo        | ert Setting Advanced Setting Log                                                                                                    | gger Setting AS Module List Edit       |
| Run the project<br>System Setting Ma<br>I/O Status File Sett<br>Module Setting TCP Mode<br>Modbus<br>RTU Module (Master)<br>TCP Module (Master)<br>ASCII Module (Master)<br>MQTT<br>MQTT Module<br>EtherNet/IP<br>ICPDAS Module                                                                                                    | dule Setting IoT Platform Setting<br>ing<br>die (Master)<br>Modbus TCP Module L<br>Lan<br>Load ICPDAS Module<br>Select All No.<br>1 ~<br>Copy Remo | Conv<br>ist<br>LAN<br>Select T<br>*Mo<br>Nam | ert Setting Advanced Setting Log                                                                                                    | ager Setting AS Module List Edit       |
| Run the project System Setting Mo I/O Status File Sett Module Setting TCP Modu Modbus RTU Module (Master) TCP Module (Master) ASCII Module (Master) MQTT MQTT Module EtherNet/IP ICPDAS Module Internal                                                                                                    | dule Setting<br>ing<br>Jle (Master)<br>Modbus TCP Module L<br>LAN<br>Load ICPDAS Module<br>Select All<br>No.<br>1<br>Copy Remove all               | Conv<br>ist<br>LAN<br>Select T<br>*Mo<br>Nam | ert Setting Advanced Setting Log                                                                                                    | ager Setting                           |
| Run the project System Setting Ma I/O Status File Sett Module Setting TCP Modu Modbus RTU Module (Master) TCP Module (Master) ASCII Module (Master) MQTT MQTT Module EtherNet/IP ICPDAS Module Internal Internal Module                                                                                                    | dule Setting<br>ing<br>ile (Master)<br>Modbus TCP Module L<br>LAN<br>Load ICPDAS Module<br>Select All<br>No.<br>Copy Remo<br>Remove all            | ist<br>LAN<br>Select T<br>*Mo<br>Nam         | ert Setting Advanced Setting Log                                                                                                    | gger Setting<br>AS Module List<br>Edit |
| Run the project System Setting Mo I/O Status File Sett Module Setting TCP Mode Modbus RTU Module (Master) TCP Module (Master) ASCII Module (Master) MQTT MQTT MQTT Module EtherNet/IP ICPDAS Module Internal Internal Module                                                                                                    | dule Setting<br>ing<br>ile (Master)<br>Modbus TCP Module L<br>LAN<br>Load ICPDAS Module<br>Select All<br>No.<br>Copy Remo<br>Remove all            | Conv<br>ist<br>LAN<br>Select T<br>*Mo<br>Nam | ert Setting Advanced Setting Log                                                                                                    | ager Setting AS Module List Edit       |
| Run the project System Setting Ma I/O Status File Sett Module Setting TCP Mode Modbus RTU Module (Master) TCP Module (Master) ASCII Module (Master) MQTT MQTT Module EtherNet/IP ICPDAS Module Internal Internal Module                                                                                                    | dule Setting IoT Platform Setting ing ile (Master)  Modbus TCP Module L LAN Load ICPDAS Module Select All No.   Copy Remu Remove all               | Conv<br>ist<br>LAN<br>Select T<br>*Mc<br>Nam | ert Setting Advanced Setting Log                                                                                                    | ger Setting<br>AS Module List<br>Edit  |
| Run the project         System Setting       Mod         I/O Status       File Setting         Module Setting       TCP Module         Modbus       RTU Module (Master)         TCP Module (Master)       ASCII Module (Master)         ASCII Module (Master)       MQTT         MQTT Module       EtherNet/IP         ICPDAS Module       Internal         Internal       Module | dule Setting IoT Platform Setting                                                                                                    | Conv<br>ist<br>LAN<br>Select T<br>*Mo<br>Nam | ert Setting Advanced Setting Log                                                                                                    | ager Setting AS Module List Edit       |

|                                                  | Evali                                                                                                    | Version 1                                                                                                    | .0.0                                                                                                    | Date                    | 2022 12      | Page                                               | 10 / 15   |
|--------------------------------------------------|----------------------------------------------------------------------------------------------------|----------------------------------------------------------------------------------------------------|----------------------------------------------------------------------------------------------------|-------------------------|--------------|----------------------------------------------------|-----------|
|                                                  |                                                                                                    |                                                                                                    |                                                                                                    |                         |              | ruge                                               |           |
| Modbus Mo                                        | odule Setting                                                                                                    |                                                                                                    |                                                                                                    |                         |              |                                                    |           |
| . MQTT Cer                                       | tificate Setting                                                                                                    |                                                                                                    |                                                                                                    |                         |              |                                                    |           |
| (a) Uploa                                        | d the <b>AmazonRo</b>                                                                                                    | otCA3.pe                                                                                                    | <b>m</b> downloa                                                                                                    | ded fror                | m AWS loT t  | to UA via the                                      | Truste    |
| Certifi                                          | icate item.                                                                                                    |                                                                                                    |                                                                                                    |                         |              |                                                    |           |
|                                                  | <b>MQTT</b> Client                                                                                                    | t                                                                                                    |                                                                                                    |                         |              |                                                    |           |
|                                                  | Remove the                                                                                                    | File                                                                                                    |                                                                                                    |                         |              |                                                    |           |
|                                                  | Tru                                                                                                    | sted Certificat                                                                                                    | Remove                                                                                                    |                         |              |                                                    |           |
|                                                  |                                                                                                    | Certificat                                                                                                    | Remove                                                                                                    |                         |              |                                                    |           |
|                                                  |                                                                                                    | Private Ke                                                                                                    | Remove                                                                                                    |                         |              |                                                    |           |
|                                                  | Upload the fil                                                                                                    | le to the c                                                                                                    | ontroller                                                                                                    |                         |              |                                                    |           |
|                                                  | Tru                                                                                                    | sted Certificat                                                                                                    | te Select File                                                                                                    | AmazonRo                | potCA3.pem   | Upload                                             |           |
|                                                  |                                                                                                    | Certificat                                                                                                    | te Select File                                                                                                    |                         |              | Upload                                             |           |
|                                                  |                                                                                                    |                                                                                                    |                                                                                                    |                         |              |                                                    |           |
|                                                  |                                                                                                    | Private Ke                                                                                                    | Select File                                                                                                    |                         |              | Upload                                             |           |
|                                                  |                                                                                                    | Private Ke                                                                                                    | Select File                                                                                                    |                         |              | Upload                                             |           |
| (b) Upload                                       | d the xxxxxxxxx                                                                                                    | Private Ke                                                                                                    | ey Select File                                                                                                    | downlo                  | aded from A  | Upload                                             | IA via th |
| (b) Upload<br><b>Certifi</b>                     | d the xxxxxxxxx<br>icate item.                                                                                                    | Private Ke<br><b>x-certifica</b>                                                                                                    | ey Select File                                                                                                    | downlo                  | aded from A  | Upload                                             | IA via th |
| (b) Upload<br><b>Certifi</b>                     | d the xxxxxxxxxx<br>icate item.<br>QTT Client                                                                                          | Private Ke                                                                                                    | ey Select File                                                                                                    | downlo                  | aded from A  | Upload                                             | IA via th |
| (b) Upload<br>Certifi<br>MC<br>Re                | d the xxxxxxxxxx<br>icate item.<br>QTT Client<br>move the File                                                                         | Private Ke                                                                                                    | ey Select File                                                                                                    | downlo                  | aded from A  | Upload                                             | IA via th |
| (b) Upload<br>Certifi<br>MC                      | d the xxxxxxxxxx<br>icate item.<br>QTT Client<br>move the File<br>Trusted Ce                                                           | Private Ke<br><b>x-certifica</b><br>ertificate                                                                                                    | ey Select File                                                                                                    | downlo                  | aded from A  | Upload                                             | JA via th |
| (b) Upload<br><b>Certif</b> i<br><b>MC</b><br>Re | d the xxxxxxxxx<br>icate item.<br>QTT Client<br>move the File<br>Trusted Ce<br>Ce                                                      | Private Ke<br><b>x-certifica</b><br>ertificate [F<br>ertificate [F                                                                                      | ey Select File ate.pem.crt                                                                                             | downlo                  | aded from A  | Upload                                             | JA via th |
| (b) Upload<br>Certifi                            | d the xxxxxxxxx<br>icate item.<br>QTT Client<br>move the File<br>Trusted Ce<br>Ce<br>Priv                                              | Private Ke<br><b>x-certifica</b><br>ertificate [F<br>ertificate [F<br>ate Key [F                                                                        | ey Select File ate.pem.crt Remove Remove Remove                                                                        | downlo                  | aded from A  | Upload                                             | IA via th |
| (b) Upload<br>Certifi<br>MC<br>Re                | d the xxxxxxxxx<br>icate item.<br>QTT Client<br>move the File<br>Trusted Ce<br>Ce<br>Priv<br>load the file to t                        | Private Ke<br><b>x-Certifica</b><br>ertificate [F<br>ertificate [F<br>ertificate [F<br>ertificate [F<br>ertificate [F<br>ertificate [F<br>ertificate [F | ey Select File ate.pem.crt Remove Remove Coller                                                                        | downlo                  | paded from A | Upload                                             | JA via th |
| (b) Upload<br><b>Certifi</b><br><b>MC</b><br>Re  | d the xxxxxxxxxx<br>icate item.<br>QTT Client<br>move the File<br>Trusted Ce<br>Priv<br>load the file to t<br>Trusted Ce               | Private Ke<br><b>x-certifica</b><br>ertificate [F<br>ate Key [F<br><b>the contro</b><br>ertificate [S                                                   | ey Select File ate.pem.crt Remove Remove Oller Select File                                                             | downlo                  | paded from A | Upload<br>AWS IoT to U                             | JA via th |
| (b) Upload<br>Certifi<br>Re                      | d the xxxxxxxxx<br>icate item.<br>QTT Client<br>move the File<br>Trusted Ce<br>Priv<br>load the file to t<br>Trusted Ce                | Private Ke                                                                                                    | ey Select File<br>ate.pem.crt<br>ate.pem.crt<br>Remove<br>Remove<br>Oller<br>Select File<br>Select File 32e            | downlo<br>9d7fd-certifi | paded from A | Upload<br>AWS IoT to U                             | JA via th |
| (b) Upload<br>Certifi<br>Re<br>Up                | d the xxxxxxxxxx<br>icate item.<br>CTT Client<br>move the File<br>Trusted Ce<br>Priv<br>load the file to t<br>Trusted Ce<br>Ce<br>Priv | Private Ke                                                                                                    | ey Select File<br>ate.pem.crt<br>ate.pem.crt<br>Remove<br>Remove<br>Oller<br>Select File<br>Select File<br>Select File | downlo                  | paded from A | Upload<br>AWS IoT to U<br>Ipload Success<br>Ipload | JA via th |

ICP DAS Co., Ltd. Technical Document

| (c) Uploa<br>Priva                                                                                                    | ad the xxxxx<br>te Key item.                                                                                                    | vyyyy-privat                                  | 1.0.0                                                  | Date                                                  | 2022, 12                                                                | Page                                                                                                    | 111/15                                                 |
|----------------------------------------------------------------------------------------------------|----------------------------------------------------------------------------------------------------|-----------------------------------------------|--------------------------------------------------------|-------------------------------------------------------|-------------------------------------------------------------------------|----------------------------------------------------------------------------------------------------|--------------------------------------------------------|
| (c) Uploa<br>Priva                                                                                                    | ad the <b>xxxxx</b><br><b>te Key</b> item.                                                                                                    | xxxxx-nrivat                                  |                                                        |                                                       |                                                                         |                                                                                                    |                                                        |
| Ν                                                                                                    |                                                                                                    | ~~~~~                                         | <b>e.pem.key</b> do                                    | ownload                                               | ed from AWS                                                             | S IoT to UA                                                                                                    | via the                                                |
|                                                                                                    | <b>NQTT</b> Client                                                                                                    | t                                             |                                                        |                                                       |                                                                         |                                                                                                    | 1                                                      |
| F                                                                                                    | Remove the                                                                                                    | File                                          |                                                        |                                                       |                                                                         |                                                                                                    |                                                        |
| _                                                                                                    | Tru                                                                                                    | usted Certificate                             | Remove                                                 |                                                       |                                                                         |                                                                                                    |                                                        |
| -                                                                                                    |                                                                                                    | Certificate                                   | Remove                                                 |                                                       |                                                                         |                                                                                                    |                                                        |
| _                                                                                                    |                                                                                                    | Private Key                                   | Remove                                                 |                                                       |                                                                         |                                                                                                    |                                                        |
| L                                                                                                    | Jpload the fi                                                                                                    | le to the con                                 | troller                                                |                                                       |                                                                         |                                                                                                    |                                                        |
|                                                                                                    | Tru                                                                                                    | usted Certificate                             | Select File                                            |                                                       | Uplo                                                                    | Success.                                                                                                    |                                                        |
|                                                                                                    |                                                                                                    | Certificate                                   | Select File                                            |                                                       | Uplo                                                                    | bad Success.                                                                                                    |                                                        |
|                                                                                                    |                                                                                                    |                                               |                                                        |                                                       |                                                                         |                                                                                                    |                                                        |
| MQTT Bro                                                                                                    | oker Setting                                                                                                    | Private Key                                   | Select File 862e                                       | 9d7fd-priva                                           | te.pem.key Upk                                                          | bad                                                                                                    |                                                        |
| MQTT Bro<br>(a) In MC<br><sub>Module S</sub>                                                                                                    | oker Setting<br>גדד Connecti<br>etting א אמדז                                                                                                    | Private Key<br>ion, set up a                  | Select File 8e2e<br>Remote Broke                       | 9d7fd-priva                                           | te.pem.key Upk                                                          | oad<br>Iodule ≽ Sav                                                                                                    | ve Project                                             |
| MQTT Bro<br>(a) In MC<br>Module S<br>Run the p                                                                                                    | Dker Setting<br>2TT Connecti<br>Setting > MQTT                                                                                                    | Private Key<br>ion, set up a                  | Select File 862e<br>Remote Broke                       | 9d7fd-priva<br>Pr.<br>g ≯ Er                          | te.pem.key Upk                                                          | lodule ≽ Sav                                                                                                    | ve Project                                             |
| MQTT Bro<br>(a) In MC<br>Module S<br>Run the p                                                                                                    | Diver Setting<br>DTT Connecti<br>Setting > MQTT<br>Droject<br>etting Module                                                                                                    | Private Key<br>ion, set up a<br>T Certificate | Select File 862e                                       | 9d7fd-priva<br>Pr.<br>g > Er<br>Convert So            | te.pem.key Upk                                                          | lodule > Sav                                                                                                    | ve Project                                             |
| MQTT Bro<br>(a) In MC<br>Module S<br>Run the p<br>System S<br>I/O Status                                                                                                    | Dker Setting<br>QTT Connecti<br>Petting MQTT<br>Droject<br>etting Module<br>File Setting                                                                                                    | Private Key                                   | Select File 8626<br>Remote Broke<br>MQTT Broker Settin | 9d7fd-priva<br>∂r.<br>g ≯ Er<br>Convert So            | te.pem.key Upk                                                          | Iodule 🗲 Sav                                                                                                    | ve Project                                             |
| MQTT Bro<br>(a) In MC<br>Module S<br>Run the p<br>System S<br>I/O Status                                                                                                    | Dker Setting         QTT Connecting         Detting       MQTT         Detting       MQTT         Detting       MQTT         Detting       MQTT         Detting       MQTT         Detting       MQTT         Detting       MQTT         Detting       Module         Detting       File Setting         Setting       Remote Br                                                                                                    | Private Key<br>ion, set up a<br>T Certificate | Select File 8626                                       | 9d7fd-priva                                           | te.pem.key Upk                                                          | Iodule > Sav                                                                                                    | ve Project                                             |
| MQTT Bro<br>(a) In MC<br>Module S<br>Run the p<br>System S<br>I/O Status<br>IoT Platform 3<br>MQTT Conn<br>Local Brok                                                                                               | Dker Setting         QTT Connecti         QTT Connecti         Getting       MQTT         Droject         etting       Module         Setting       File Setting         Setting       Remote Br         Setting       Remote Br         Setting       Remote Br                                                                                                    | Private Key                                   | Select File 862e                                       | 9d7fd-priva                                           | te.pem.key Upk                                                          | Indule > Sav                                                                                                    | ve Project                                             |
| MQTT Bro<br>(a) In MC<br>(a) In MC<br>Module S<br>Run the p<br>System S<br>I/O Status<br>IoT Platform<br>Local Brok<br>Remote Bro                                                                                   | oker Setting   QTT Connecti   Getting   Getting   MQTT   oroject   etting   Module   File Setting   Setting   Remote Br   Iection   ier   roker                                                                                                    | Private Key                                   | Select File 862e                                       | e<br>e<br>9d7fd-priva<br>e<br>Pr.<br>Er<br>Convert So | te.pem.key Upk<br>nable Converting M<br>etting Advanc                   | Domain                                                                                                    | ve Project                                             |
| MQTT Bro<br>(a) In MC<br>(a) In MC<br>Module S<br>Run the p<br>System S<br>I/O Status<br>IoT Platform<br>Local Brok<br>Remote Bro<br>MQTT Gro                                                                       | oker Setting   OTT Connection   Setting   MQTT   oroject   etting   Module   File Setting   Setting   Remote Br   Setting   Remote Br   roker   oropection                                                                                                    | Private Key                                   | Select File 862e                                       | e                                                     | te.pem.key Upk<br>nable Converting M<br>etting Advanc                   | Dodule > Sav                                                                                                    | ve Project                                             |
| MQTT Bro<br>(a) In MC<br>(a) In MC<br>Module S<br>Run the p<br>System S<br>I/O Status<br>I/O Status<br>I/O Status<br>I/O Status<br>I/O Status<br>I/O Status<br>I/O Status<br>I/O Status<br>I/O Status<br>I/O Status | Dker Setting   QTT Connection   Setting   MQTT   Setting   MQTT   Droject   etting   Module   Setting   Remote Br   Setting   Remote Connection   Setting   Connection   Setting   Connection   Setting                                                                                                    | Private Key                                   | Select File 862e                                       | e                                                     | te.pem.key Upk<br>nable Converting M<br>etting Advance<br>IP / I        | Doad   Iodule   Saved Setting   Domain   7.0.0.1                                                                                                    | Ve Project                                             |
| MQTT Bro<br>(a) In MC<br>(a) In MC<br>Module S<br>Run the p<br>System S<br>I/O Status<br>IOT Platform<br>Local Brok<br>MQTT Conn<br>Local Brok<br>MQTT Gro<br>Microsoft A                                           | Dker Setting<br>QTT Connection<br>Setting Module<br>Setting Module<br>Setting Module<br>Setting Remote Br<br>Setting Remote Br<br>Setting Rem | Private Key                                   | Select File 862e                                       | e<br>e                                                | te.pem.key Upk<br>nable Converting M<br>etting Advance<br>IP / I<br>127 | Dodule Sav   Nodule Sav   Nodule Sav   Nodule Nodule   Nodule Nodule   Nodule Nodule   Nodule Nodule   Nodule Nodule   Nodule Nodule   Nodule Nodule   Nodule Nodule   Nodule Nodule   Nodule Nodule   Nodule Nodule   Nodule Nodule   Nodule Nodule   Nodule Nodule   Nodule Nodule   Nodule Nodule   Nodule Nodule | ve Project<br>Logger Settir<br>Port<br>1883<br>] / 1 ≥ |

| Classifi              | cation                           | UA-Series Eng                     | lish Funct             | ion Wizard FA                                                                       | Q-CNV-                                                | 08                                                             |                   |                      |
|-----------------------|----------------------------------|-----------------------------------|------------------------|-------------------------------------------------------------------------------------|-------------------------------------------------------|----------------------------------------------------------------|-------------------|----------------------|
| Author                |                                  | Eva Li                            | Version                | 1.0.0                                                                               | Date                                                  | 2022, 12                                                       | Page              | 12 / 15              |
|                       | Syster                           | m Setting Mod<br>atus File Settir | ule Setting            | loT Platform                                                                        | Setting                                               | Convert Setting                                                | ) Advand          | ced Settin           |
|                       | IoT Platfo                       | orm Setting Remot                 | e Broker E             | Broker Content Setti                                                                | ngs                                                   |                                                                |                   |                      |
|                       | MQTTC                            | onnection                         | Brok                   | er Content S                                                                        | ettings                                               |                                                                |                   |                      |
|                       | Remot                            | e Broker                          |                        | Broke                                                                               | r Name                                                | AWS                                                            |                   |                      |
|                       | MQTT                             | Group Connection                  |                        | IP /                                                                                | Domain                                                | а                                                              | us-east-          |                      |
|                       | Micros                           | oft Azure Platform                |                        |                                                                                     | Port                                                  | 8883                                                           |                   |                      |
|                       |                                  | Connection                        |                        | Keep Alive Time(s                                                                   | second)                                               | 60                                                             |                   |                      |
|                       | Local d                          | Server                            |                        | S                                                                                   | SL/TLS                                                | Enabled                                                        |                   |                      |
|                       |                                  |                                   |                        | Trusted Ce                                                                          | rtificate                                             | AmazonRootCA3.p                                                | oem 🗸             |                      |
|                       |                                  |                                   |                        | Ce                                                                                  | rtificate                                             | 63f0cdd188303490                                               | )f986216c¦ ✔      |                      |
|                       |                                  |                                   |                        | Priv                                                                                | ate Key                                               | 63f0cdd188303490                                               | )f986216c! 🗸      |                      |
|                       |                                  |                                   |                        | Anonymou                                                                            | s Login                                               | Enabled                                                        |                   |                      |
| Reta                  | ined messag                      |                                   | AWS IOT                | > Settings                                                                          |                                                       |                                                                |                   |                      |
| ▼ Secu                | ırity                            |                                   | Sett                   | ings Info                                                                           |                                                       |                                                                |                   |                      |
| lr<br>C<br>P          | ntro<br>Certificates<br>Policies |                                   | Dev                    | ice data endpo                                                                      | oint Info                                             |                                                                |                   |                      |
| C<br>R                | Certificate au<br>Role Aliases   | thorities                         | Your o                 | devices can use your ac                                                             | count's devic                                         | e data endpoint to con                                         | nect to AWS.      | lionts and AWS       |
| A                     | uthorizers<br>udit               |                                   | endp                   | oint.                                                                               |                                                       |                                                                |                   |                      |
| ► D<br>► Fleet        | etect<br>t Hub                   | - 1                               | D a                    |                                                                                     |                                                       | .amazonaws.com                                                 |                   |                      |
| Device S<br>Billing g | Software<br>groups<br>Is         |                                   | Don<br>You ca<br>AWS I | nain configura<br>an create domain conf<br>oT Core and maintaini<br>ctions <b>v</b> | tions<br>igurations to<br>ng brand iden<br>reate doma | simplify tasks such as r<br>ntity.<br><b>ain configuration</b> | nigrating devices | s to AWS loT Core, n |
| Feature               | espotlight                       |                                   |                        | Name                                                                                | Domain r                                              | name                                                           | Status            | Service type         |
|                       |                                  |                                   |                        |                                                                                     |                                                       |                                                                |                   |                      |
|                       |                                  | IC                                | P DAS Co.              | , Ltd. Technica                                                                     | l Docum                                               | ient                                                           |                   |                      |

| Classification                                                                                                    | UA-Series English Function Wizard FAQ-CNV-08                 |                                   |                  |                        |                                        |                |        |         |  |  |
|----------------------------------------------------------------------------------------------------|--------------------------------------------------------------|-----------------------------------|------------------|------------------------|----------------------------------------|----------------|--------|---------|--|--|
| Author                                                                                                    | Eva Li                                                       | Version                           | 1.0.0            | Date                   | 2022, 12                               | Page           | 13 / 3 | 15      |  |  |
| <ul> <li>(c) Broker Content Settings &gt; Port: 8883</li> <li>(d) Broker Content Settings &gt; SSL/TLS: check Enabled<br/>Trusted Certificate, Certificate and Private Key: select previously uploaded files in order.</li> </ul> |                                                              |                                   |                  |                        |                                        |                |        | order.  |  |  |
| (e) Anonym                                                                                                    | nous Login: ch                                               | eck Enab                          | led              |                        |                                        |                |        |         |  |  |
| <ol> <li>Enable Converting Module</li> <li>After completing Broker settings, select the Modbus device Tag to be converted. (<u>Message</u><br/><u>QoS set to 0 or 1</u>)</li> </ol>                                               |                                                              |                                   |                  |                        |                                        |                | ge     |         |  |  |
| MQTT Client Set                                                                                                    | ting                                                         |                                   |                  |                        |                                        |                |        |         |  |  |
|                                                                                                    | No.                                                          | 1                                 |                  |                        |                                        |                |        |         |  |  |
|                                                                                                    | Module Name                                                  | simulate                          |                  |                        |                                        |                |        |         |  |  |
|                                                                                                    | Scan Rate(ms) 1000                                           |                                   | 00               |                        |                                        |                |        |         |  |  |
|                                                                                                    | Dead Band 0                                                  |                                   |                  |                        |                                        |                |        |         |  |  |
|                                                                                                    | Will Topic                                                   |                                   |                  |                        |                                        |                |        |         |  |  |
|                                                                                                    | Will                                                         |                                   |                  |                        |                                        |                |        |         |  |  |
| MQTT Connection  AWS (Remote)                                                                                                    |                                                              |                                   |                  |                        |                                        |                |        |         |  |  |
| Publish & Subsc                                                                                                    | ribe                                                         |                                   |                  |                        |                                        |                |        |         |  |  |
|                                                                                                    | Details                                                      | Show Hide                         | е                |                        |                                        |                |        |         |  |  |
| Name                                                                                                    | Ie Subscribe<br>Topic                                        |                                   | Subscribe<br>QoS |                        | Publish<br>Topic                       | Publish<br>QoS | Retain | Enablec |  |  |
| Tag0                                                                                                    | /MTCP_No.1<br>ng_Registers<br>e                              | _simulate/Holdi<br>/Tag0/Subscrib |                  | /MTCP_No<br>ng_Registe | o.1_simulate/Holdi<br>ers/Tag0/Publish | 1 🗸            |        |         |  |  |
| Tag1                                                                                                    | /MTCP_No.1_simulate/Holdi<br>ng_Registers/Tag1/Subscrib<br>e |                                   |                  | /MTCP_No<br>ng_Registe | o.1_simulate/Holdi<br>ers/Tag1/Publish | 1 🗸            |        |         |  |  |
| Tag2                                                                                                    | /MTCP_No.1_simulate/Holdi<br>ng_Registers/Tag2/Subscrib      |                                   | 1 🗸              | /MTCP_No<br>ng_Registe | o.1_simulate/Holdi<br>ers/Tag2/Publish | 1 ~            |        |         |  |  |
| 5. Save the project and run the project<br>After completing the preceding steps, save and run the project following the wizard steps.<br>ICP DAS Co., Ltd. Technical Document                                                     |                                                              |                                   |                  |                        |                                        |                |        |         |  |  |

| Classification                                     | UA-Series Engl                                                                          | ish Funct                      | ion Wizard FA                                                                                           | Q-CNV-(                                            | 08                                                                |                           |                     |
|----------------------------------------------------|-----------------------------------------------------------------------------------------|--------------------------------|----------------------------------------------------------------------------------------------------|----------------------------------------------------|-------------------------------------------------------------------|---------------------------|---------------------|
| Author                                             | Eva Li                                                                                  | Version                        | 1.0.0                                                                                                   | Date                                               | 2022, 12                                                          | Page                      | 14 / 15             |
| <b>Fest</b>                                        |                                                                                         |                                |                                                                                                    |                                                    |                                                                   |                           |                     |
| <ol> <li>Please click<br/>topic" to che</li> </ol> | the <b>MQTT tes</b> t<br>eck whether the                                                | t <b>client</b> o<br>e data ha | n the <b>AWS Ic</b><br>s been uploa                                                                     | oT servi<br>ded suc                                | ce page, and<br>ccessfully.                                       | use " <mark>Subs</mark> o | cribe to a          |
| AWS IoT                                            | ×                                                                                       | AW:                            | S IoT. AWS IoT also p<br>MQTT test client.                                                              | ublishes MC                                        | QTT messages to info                                              | rm devices and ap         | ops of chan         |
| Monitor                                            |                                                                                         | -                              | Subscribe to a t                                                                                        | opic                                               | Publish to a top                                                  | pic                       |                     |
| Connect<br>Connect o<br>► Connect n                | one device<br>nany devices                                                              |                                | Topic filter Info<br>The topic filter describes<br>#                                                    | the topic(s) t                                     | o which you want to sub                                           | scribe. The topic filte   | er can include      |
| Test                                               |                                                                                         |                                | Additional config  Number of messages The MOTT test client kee                                          | to keep                                            | of the most recent mess                                           | ages published to a t     | onic that ma        |
| Device Adv     MQTT tes     Device Log             | visor<br><b>t client</b><br>cation New                                                  |                                | 10<br>Quality of service<br>When subscribing to a to                                                    | ppic, quality of                                   | f service 0 will be choser                                        | 1 by default.             |                     |
| Manage <ul> <li>All devices</li> </ul>             | 5                                                                                       |                                | <ul> <li>Quality of Service</li> <li>Quality of Service</li> <li>Quality additional displate</li> </ul> | e 0 - Messag<br>e 1 - Messag<br>v                  | e will be delivered at<br>e will be delivered at                  | most once<br>least once   |                     |
| Things<br>Thing g<br>Thing 1                       | groups<br>types                                                                         |                                | <ul> <li>Auto-format JSOI</li> <li>Display payloads</li> <li>Display raw paylo</li> </ul>               | y<br>N payloads (<br>as strings (n<br>ads (display | (improves readability<br>nore accurate)<br>rs binary data as hexa | )<br>adecimal values)     |                     |
| Fleet n<br>Greengras                               | netrics<br>s devices                                                                    | •                              | Subscribe                                                                                               |                                                    |                                                                   |                           |                     |
| Subscriptions                                      | #                                                                                       |                                |                                                                                                    |                                                    | Р                                                                 | ause Clear                | Export Edit         |
| # ♡×                                               | ▼ /MTCP_No.1_simulate/                                                                  | 'Holding_Registers,            | /Tag1/Publish                                                                                           |                                                    |                                                                   | December 01, 2022, 7      | 17:29:10 (UTC+0800) |
|                                                    | 289 Properties                                                                          |                                |                                                                                                    |                                                    |                                                                   |                           |                     |
|                                                    | ▼ /MTCP_No.1_simulate/Holding_Registers/Tag1/Publish December 01, 2022, 17:29:10 (UTC+C |                                |                                                                                                    |                                                    |                                                                   | 17:29:10 (UTC+0800)       |                     |
|                                                    | 287                                                                                     |                                |                                                                                                    |                                                    |                                                                   |                           |                     |
|                                                    | Properties                                                                              |                                |                                                                                                    |                                                    |                                                                   |                           |                     |
|                                                    |                                                                                         |                                |                                                                                                    |                                                    |                                                                   |                           |                     |

| Classification | UA-Series English Function Wizard FAQ-CNV-08 |         |       |      |          |      |         |
|----------------|----------------------------------------------|---------|-------|------|----------|------|---------|
| Author         | Eva Li                                       | Version | 1.0.0 | Date | 2022, 12 | Page | 15 / 15 |

## 2. Click **MQTT test client** on the AWS IoT service page, and use "**Publish to a topic**" to check whether the **UA** series has successfully received the data.

| AWS IOT ×                            | Subscribe to a topic Publish to a topic                                                                                                    |  |  |  |  |  |
|--------------------------------------|----------------------------------------------------------------------------------------------------|--|--|--|--|--|
| Monitor                              | <b>Topic name</b><br>The topic name identifies the message. The message payload will be published to this topic with a Quality of Service (QoS) of 1. |  |  |  |  |  |
|                                      | Q /MTCP_No.1_simulate/Holding_Registers/Tag2/Subscribe                                                                                                |  |  |  |  |  |
| Connect                              | Message payload                                                                                                    |  |  |  |  |  |
| Connect one device                   | 296                                                                                                    |  |  |  |  |  |
| Connect many devices                 |                                                                                                    |  |  |  |  |  |
| Test                                 | Additional configuration                                                                                                    |  |  |  |  |  |
| Device Advisor                       | Retain message on this topic                                                                                                    |  |  |  |  |  |
| MQTT test client                     | Quality of Service                                                                                                    |  |  |  |  |  |
| Device Location New                  | When subscribing to a topic, Quality of Service (QoS) 0 will be chosen by default.                                                                    |  |  |  |  |  |
|                                      | Quality of Service 0 - Message will be delivered at most once Quality of Service 1. Message will be delivered at least open                           |  |  |  |  |  |
| Manage                               | Vuolity or bervice i - message witt be delivered at teast office                                                                                      |  |  |  |  |  |
| All devices                          | MQTT 5 properties         Info           Add MQTT 5 properties by choosing a property type and adding a value.                                        |  |  |  |  |  |
| Things                               |                                                                                                    |  |  |  |  |  |
| Thing groups                         | Add property                                                                                                    |  |  |  |  |  |
| Thing types                          | You can add up to 5 properties.                                                                                                    |  |  |  |  |  |
| Fleet metrics                        | User properties Info                                                                                                    |  |  |  |  |  |
| Greengrass devices                   | Add user properties in the MQTT header.                                                                                                    |  |  |  |  |  |
| Add user proper                      | rty                                                                                                    |  |  |  |  |  |
| Subscriptions                        | #                                                                                                    |  |  |  |  |  |
| #                                    | ♥ ×<br>▼ /MTCP_No.1_simulate/Holding_Registers/Tag2/Publish                                                                                           |  |  |  |  |  |
|                                      | 296                                                                                                    |  |  |  |  |  |
|                                      | Properties                                                                                                    |  |  |  |  |  |
|                                      | <ul> <li>/MTCP_No.1_simulate/Holding_Registers/Tag2/Subscribe</li> </ul>                                                                              |  |  |  |  |  |
|                                      | 296                                                                                                    |  |  |  |  |  |
|                                      | Properties                                                                                                    |  |  |  |  |  |
|                                      |                                                                                                    |  |  |  |  |  |
| ICP DAS Co., Ltd. Technical Document |                                                                                                    |  |  |  |  |  |